# **Regular Hirer Portal Instructions – Community Centres**

### Contents

| How to view your booking               | 2 |
|----------------------------------------|---|
| How to request changes to your booking | 4 |
| How to approve your booking            | 5 |
| How to reset your password             | 6 |

→ Please ensure you have read the <u>Community Centre Terms and Conditions</u>.

→ Make sure to view the <u>Unavailable Centre Dates in 2025 calendar</u> and note them down for future reference. Whilst we do send reminders, it is your responsibility to be aware of these dates as it may result in your usual booking time not being available.

#### **Contact Details**

Community Centres team

t 02 8495 5012

communitycentres@northernbeaches.nsw.gov.au

northernbeaches.nsw.gov.au

# How to view your booking

1. Navigate to the Sign In page: https://bookings.northernbeaches.nsw.gov.au/Booking/Casual#/facility

| WELCOME                                             | SIGN IN<br>Sign in with Email Address       |
|-----------------------------------------------------|---------------------------------------------|
| Register with us to submit your Booking<br>Enquiry! | Username *<br>Please enter a valid username |
|                                                     | Password *                                  |
| Back to home                                        | CONTINUE<br>Forgot Username or Password?    |

- 2. Your username will be listed in the email that was sent to you by the Community Centres team for Annual Hire 2025.
- 3. Proceed to enter in your username and password. If you need to reset your password, please refer to '<u>How to reset your password</u>'.
- 4. By default, when you sign in you will see a list of all your current and upcoming bookings. You will be able to identify your bookings by their unique booking reference number. If you do not land on this page, use the Menu in the upper right corner to navigate to the 'My Bookings' page.

| Home 💼 New Casual Hire                                                           |       |
|----------------------------------------------------------------------------------|-------|
| MY BOOKINGS         New Casual           UPCOMING BOOKINGS         PAST BOOKINGS | Hire  |
| SORT<br>BOOKING DATE  IMV BOOKING<br>BOOKING DATE SEA Sign Out                   | sword |

- 5. Identify your booking by looking at the Event Date range.
- 6. Click 'View' against the relevant booking.
- ➔ You will be directed to the Booking Details page where you can see all booking dates, booking balance and requests / messages.

| BP46993 (FULY PAD) | EVENT DATE<br>23 Feb 2025 1:00 PM - 3:00 PM  | OUTSTANDING<br><b>\$0.00</b> | TOTAL<br>\$32.78  | INVOICES | VIEW | ~ |
|--------------------|----------------------------------------------|------------------------------|-------------------|----------|------|---|
| 15 Oct 2024        | EVENT DATE<br>03 Feb 2025 12:00 PM - 5:00 PM | OUTSTANDING<br>\$0.00        | TOTAL<br>\$662.80 | INVOICES | VIEW | ~ |

- 7. Proceed to review your booking dates to make sure all is correct. This includes;
  - Start / end date
  - Timeslots
  - Location

\*Please be aware if there are dates missing, this may be a result of pre-booked maintenance or other mandatory bookings held at the centre. Ensure you check this before sending your change request.

When reviewing your dates, please be mindful these are grouped together by dates with a recurring pattern (every 2<sup>nd</sup> Monday for the whole year) as well as adhoc (oneoff) dates.

| Forestville Memorial - Main Hall - Recurrent Date(s) |                         |                                      | ^                                                                                                    |
|------------------------------------------------------|-------------------------|--------------------------------------|----------------------------------------------------------------------------------------------------|
| End Date                                             | Attendees               | Total                                |                                                                                                    |
| 17 Dec 2025                                          | 15                      | AU\$4,504.50                         | ^                                                                                                    |
|                                                      | End Date<br>17 Dec 2025 | End Date Attendees<br>17 Dec 2025 15 | Forestville Memorial - Main Hall - Recurrent Date(s)         End Date       Attendees       Total         17 Dec 2025       15       AU\$4,504.50 |

➔ To customise your viewing, you can expand the number of items you see per page and remember to click 'Next page' to view all booking dates.

# How to request changes to your booking

- → A change to your booking can be a date change, time change, venue change as well as cancelling individual dates.
- → Please note this is only a request basis and is subject to <u>Community Centre Terms and</u> <u>Conditions</u> and availability.
- → To request changes, you will need to submit a change request.
- 1. On the Booking Details page (the page you are directed to upon clicking 'View'), click the '**Request Changes**' button. A text box will appear.
- 2. Please enter in your requested changes as specific as possible. *E.g.* '*Please add 6 January 3pm-6pm, change 7 January to 2pm-8pm.*'
- → Click 'Submit'.
- → A prompt will appear as per screenshot below.
- 3. It is very important to click the 'Update Booking' button as this will save and send your requested changes to the Community Centres team.

| ← BACK                                                                                     | REQUEST<br>CANCELLATION |
|--------------------------------------------------------------------------------------------|-------------------------|
| 2<br>Please specify the changes you wish to request<br>Example: Date change, location etc. |                         |
|                                                                                            |                         |
| Please add 6 January 3pm – 6pm, change 7 January to 2pm-8pm.                               | h                       |
|                                                                                            | 3 Submit                |

4. To confirm your changes have been saved to your booking, you can refer to the 'Requests and Messages' section on the Booking details page. You can reference this any time you log into your online account.

| Reque          | est and Me               | ssages                     |                                |  |
|----------------|--------------------------|----------------------------|--------------------------------|--|
| BO<br>CH<br>RE | IOKING<br>IANGE<br>QUEST | <b>SENT</b><br>05 Nov 2024 | MESSAGE<br>Test - Created by : |  |
| BO<br>CH<br>RE | IOKING<br>IANGE<br>QUEST | <b>SENT</b><br>05 Nov 2024 | MESSAGE<br>Test - Creoted by : |  |

5. Your request will now be reviewed.

# How to approve your booking

- Once you have checked your booking and no further changes are required, you can proceed to the approval stage.
- → All hirers must provide approval to secure their booking. If approval is not received, your booking is considered not to be confirmed.
- 1. On the Booking Details page (the page you are directed to upon clicking 'View'), click the '**Request Changes**' button. A text box will appear.
- 2. Please type that you have checked your bookings, and no changes are needed in the text box. E.g. '*I have checked my 2025 booking. No booking changes please*.'
- 3. Click 'Submit'.
- → A prompt will appear as per screenshot below.
- 4. It is very important to click the 'Update Booking' button as this will save and send your requested changes to the Community Centres team.

| * BACK                                                                                     | 1 | REQUEST<br>CANCELLATION | 4        |
|--------------------------------------------------------------------------------------------|---|-------------------------|----------|
| 2<br>Please specify the changes you wish to request<br>Example: Date change, location etc. |   |                         |          |
| EXAMPLE: I have checked my 2025 booking. No booking changes please.<br>OR                  |   |                         |          |
| Please add 6 January 3pm – 6pm, change 7 January to 2pm-8pm.                               |   |                         | /        |
|                                                                                            |   | [                       | 3 Submit |

5. To confirm your approval have been saved to your booking, you can refer to the 'Requests and Messages' section on the Booking details page.

| Re | Request and Messages         |                            |                                |  |  |  |
|----|------------------------------|----------------------------|--------------------------------|--|--|--|
|    | BOOKING<br>CHANGE<br>REQUEST | <b>SENT</b><br>05 Nov 2024 | MESSAGE<br>Test - Creoted by : |  |  |  |
|    | BOOKING<br>CHANGE<br>REQUEST | <b>SENT</b><br>05 Nov 2024 | MESSAGE<br>Test - Created by : |  |  |  |

## How to reset your password

- 1. Select 'Forgot Username or Password' on the Sign Up / Sign In page.
- 2. You will then be directed to the Password Reset page where you will be required to enter in your email address associated with your profile.

| Southers<br>boother<br>council | Council Community Environment Planning and Development Services Things to Do                                                                                                    |
|--------------------------------|----------------------------------------------------------------------------------------------------|
|                                | PASSWORD RESET   Determine or Enral Below and Cirk Stind to Resit your Password.   Image: Constrained or Enral Below.   Image: Constrained or Enral Below. |

- 3. Tick the 'I'm not a robot' captcha box and follow prompts for verification.
- 4. Click '**Send**'. Once your username / email address is confirmed to be associated with an existing account, an email from <u>Bookings@northernbeaches.nsw.gov.au</u> will sent to your inbox with a password reset link. \*This link will expire after 4 hours.
- 5. Proceed to follow the instructions in the email to reset your password. \*Make sure you comply with the minimum password requirements.